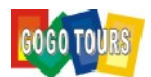

## Turkiye e-Visa

Ittps://www.evisa.goutr/en/

Ittps://www.evisa.goutr/en/

Ittps://www.evisa.goutr/en/

Ittps://www.evisa.goutr/en/

Ittps://www.evisa.goutr/en/

Ittps://www.evisa.goutr/en/

Ittps://www.evisa.goutr/en/

Ittps://www.evisa.goutr/en/

Ittps://www.evisa.goutr/en/

Ittps://www.evisa.goutr/en/

Ittps://www.evisa.goutr/en/

Ittps://www.evisa.goutr/en/

Ittps://www.evisa.goutr/en/

Ittps://www.evisa.goutr/en/

Ittps://www.evisa.goutr/en/

Ittps://www.evisa.goutr/en/

Ittps://www.evisa.goutr/en/

Ittps://www.evisa.goutr/en/

Ittps://www.evisa.goutr/en/

Ittps://www.evisa.goutr/en/

Ittps://www.evisa.goutr/en/

Ittps://www.evisa.goutr/en/

Ittps://www.evisa.goutr/en/

Ittps://www.evisa.goutr/en/

Ittps://www.evisa.goutr/en/

Ittps://www.evisa.goutr/en/

Ittps://www.evisa.goutr/en/

Ittps

1. Click "#1 Apply"

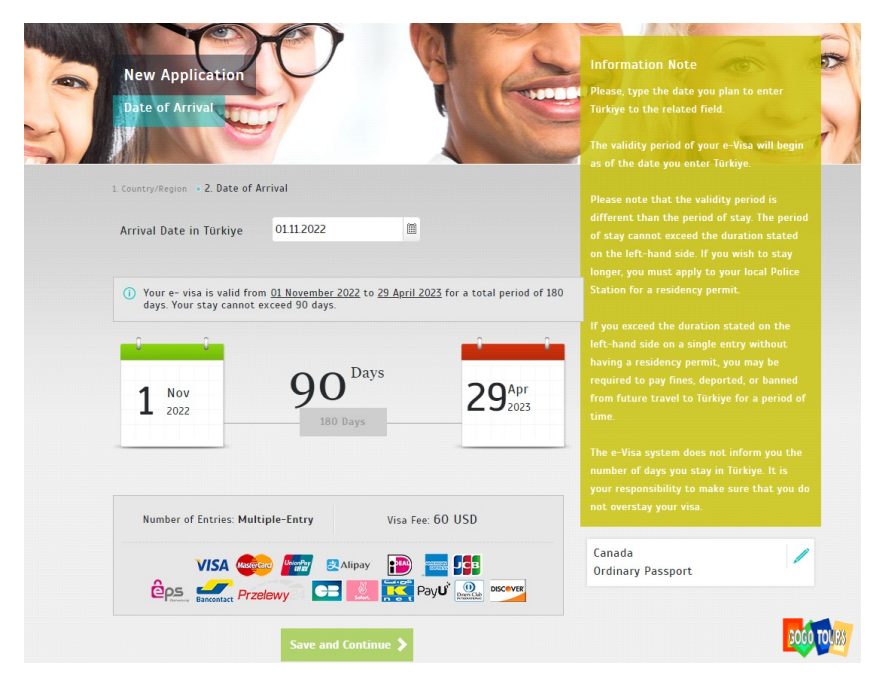

2. Arrival day will be the next day after you departure

Arrival day 是出發的後一天

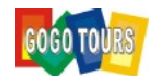

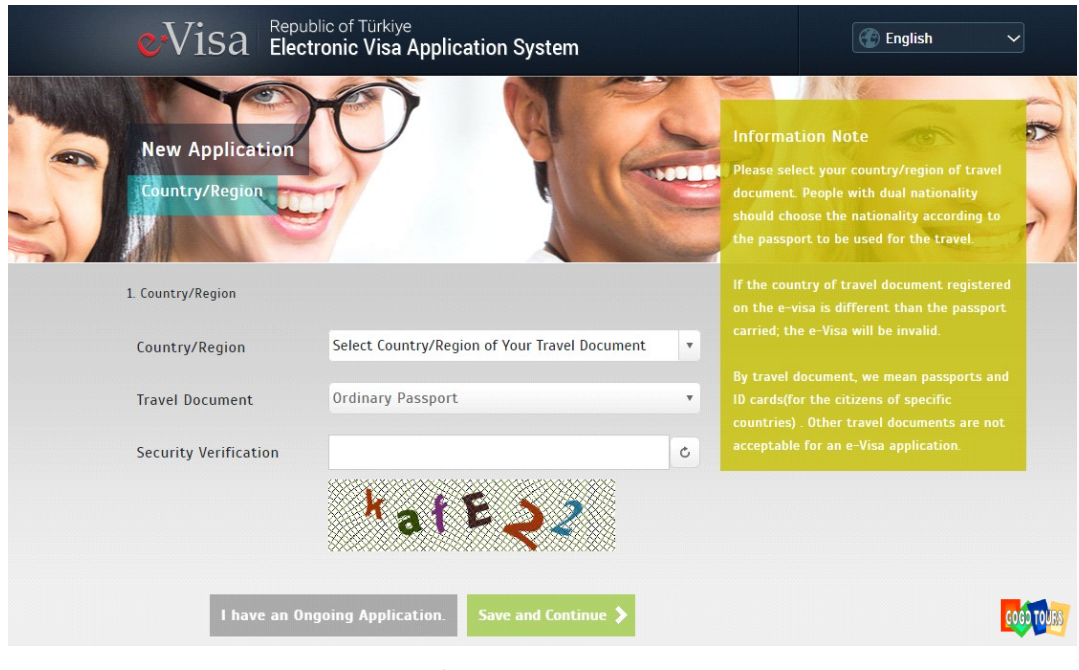

 Chooses your Passport region 輸入護照資料

| 1. Country/Region • 2. Date of Arrival •     | 3. Personal Information                |                         |    |
|----------------------------------------------|----------------------------------------|-------------------------|----|
| Given/First Name(s)                          |                                        | Canada                  |    |
| Surname(s)                                   |                                        | Ordinary Passport       |    |
| Date of Birth                                | m                                      | 01.11.2022 - 29.04.2023 |    |
| Place of Birth                               |                                        |                         |    |
| Mother's Name                                |                                        |                         |    |
| Father's Name                                |                                        |                         |    |
| Passport Number                              |                                        |                         |    |
| Passport Issue Date                          | 1                                      |                         |    |
| Passport Expiry Date                         | III                                    |                         |    |
| E-mail address                               |                                        |                         |    |
| Phone Number                                 |                                        |                         |    |
| Address                                      |                                        |                         |    |
| I have read and accept the Information Form. | e provisions of the Türkiye Entry Comn | A)                      | GO |

輸入個人資料

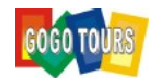

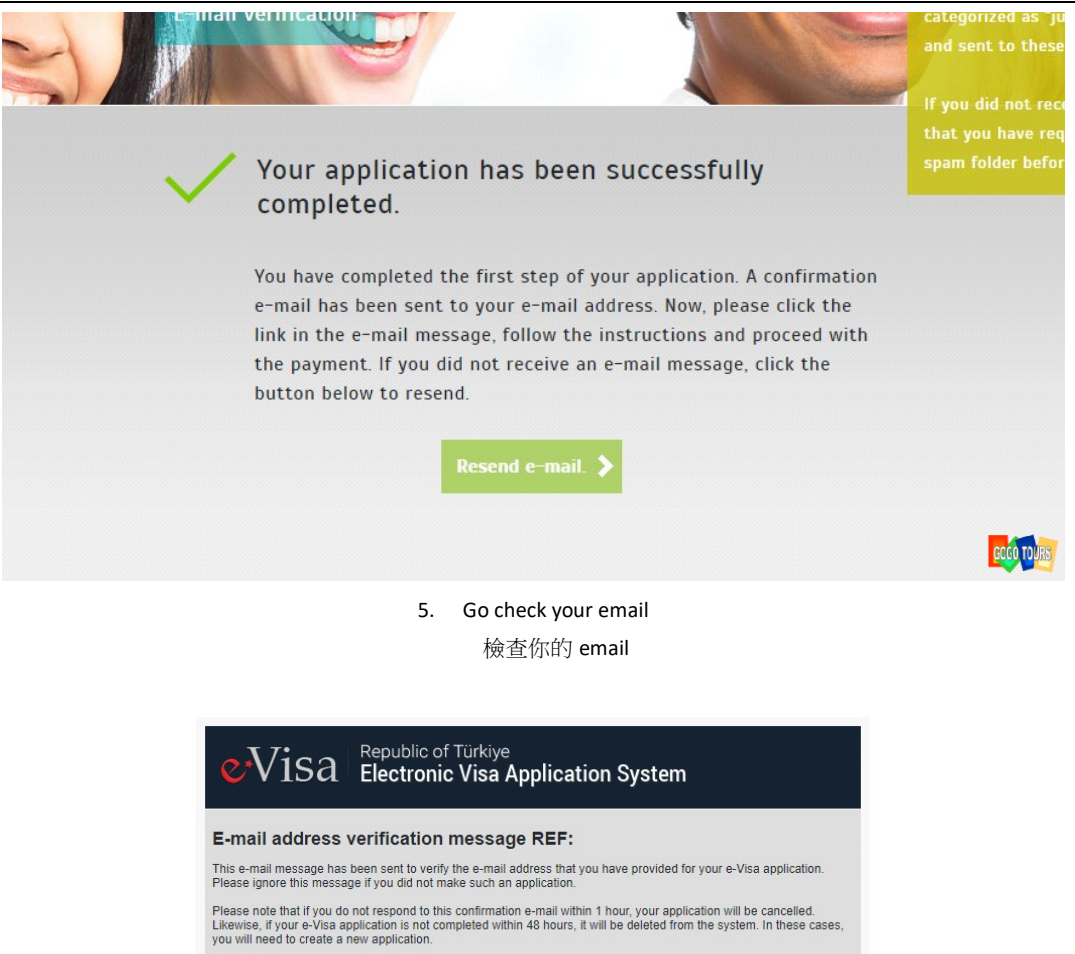

Click "approve" button below to verify your e-mail address as well as the information written below.

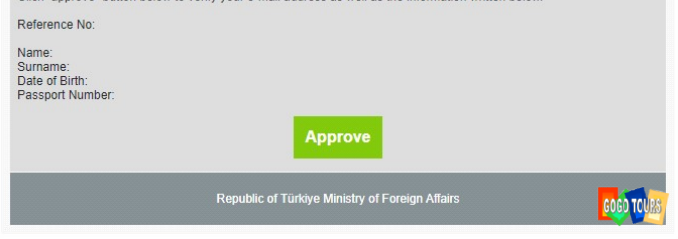

6. Make sure the information is correct, click "Approve"

檢查資料正確 然後點擊"Approve"

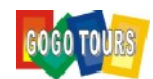

| New Applicati<br>Payment                                             |                                         |                                                                                              | Information Note<br>It will take a few minutes for the payment<br>to be processed. In the meantime, please do<br>not use your browser's back, forward or<br>refresh buttons to navigate through the<br>pages. |
|----------------------------------------------------------------------|-----------------------------------------|----------------------------------------------------------------------------------------------|----------------------------------------------------------------------------------------------------|
| 1. Country/Region • 2. Da<br>Control • 6. Payment<br>The total amour | te of Arrival • 3. Personal Information | n • 4. E-mail verification • 5. Data<br>61.50 USD<br>(60 USD + 1.50 USD <u>Service fee</u> ) |                                                                                                    |
| Credit card<br>Card Number                                           | VISA 🔤                                  |                                                                                              |                                                                                                    |
| CVV / CVC / CVC2<br>Expiration Date                                  | 10 / 22                                 |                                                                                              | refunded.<br>Canada<br>Ordinary Passport                                                                                                    |
|                                                                      | Make Payment 义                          |                                                                                              | 15.11.2022 - 13.05.2023                                                                                                    |

 Fill in your credit card information and click "Make Payment" 輸入信用卡資料 然後點擊 "Make Payment"

| New Application<br>Download                                                                                                    | Information Note<br>In some cases, e-mail messages might be<br>categorized as "junk" or "spam" messages<br>and sent to these folders automatically. |
|----------------------------------------------------------------------------------------------------|----------------------------------------------------------------------------------------------------|
| 1. Country/Region • 2. Date of Arrival • 3. Personal Information • 4. E-mail verification • 5. Data<br>Control • 6. Payment • <b>7. Download</b> | If you did not receive the e-mail message<br>that you have requested, please check your<br>spam folder.                                             |
| Your application has been successfully completed.                                                                                                | Canada<br>Ordinary Passport                                                                                                    |
| Your payment has been approved and your application has been completed.                                                                          | 15.11.2022 - 13.05.2023                                                                                                    |
| A PDF reader must be installed on your computer to open your e-<br>Visa. Visit <u>http://www.adobe.com</u> to download PDF reader for free.      | office@gogotours.ca<br>Ref:                                                                                                    |
| Click the button below to download and save your e-Visa. The link to download your e-Visa has also been e-mailed to you.                         |                                                                                                    |
| Download your e-Visa. Payment Receipt                                                                                                    | GOB) (CU25)                                                                                                    |

8. Download and print out your e-Visa.

下載及打印你的 e-Visa